## KASASA HOW TO ADD A GREENVILLE FEDERAL CREDIT UNION ACCOUNT TO YOUR KASASA<sup>®</sup> DASHBOARD

Before setting up automatic payments for your Kasasa Loan<sup>®</sup>, you will need to add the financial account you wish to use to pay your loan to your Kasasa Dashboard. To add a Greenville Federal Credit Union account to your Kasasa Dashboard, follow the steps below.

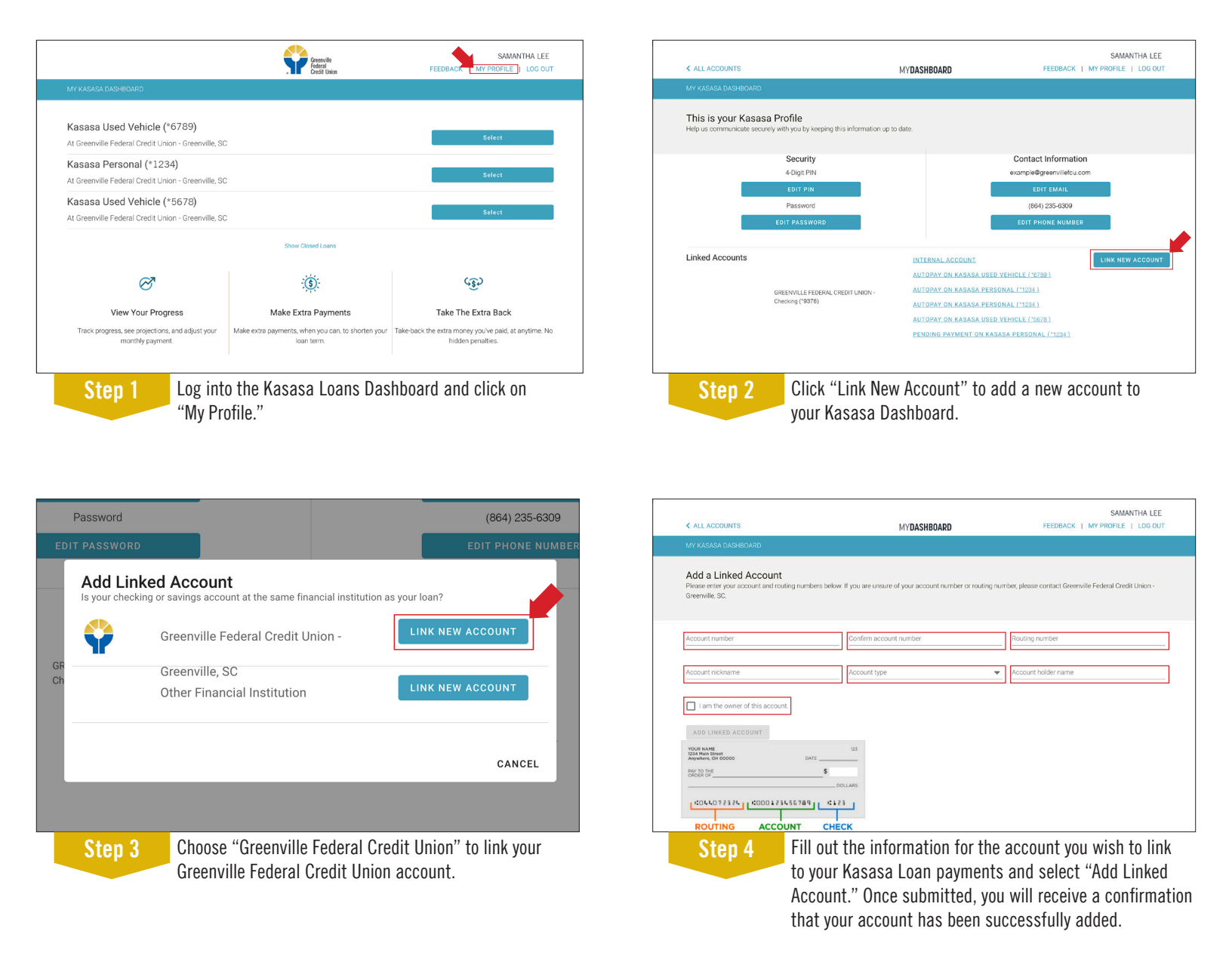

You are now ready to set up automatic payments for your Kasasa Loan. If you have any questions please contact us at 800.336.6309 or visit us in the branch.

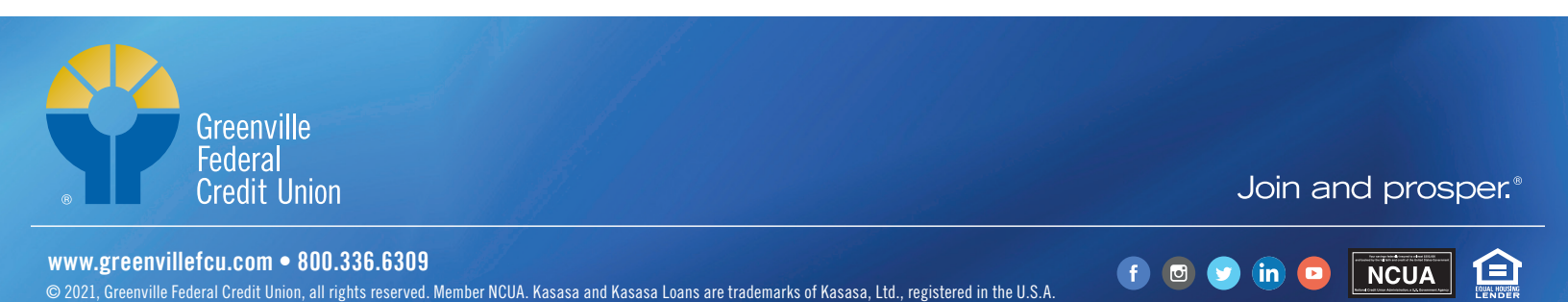

## KASASA HOW TO ADD AN EXTERNAL INSTITUTION ACCOUNT TO YOUR KASASA<sup>®</sup> DASHBOARD

Before setting up automatic payments for your Kasasa Loan<sup>®</sup>, you will need to add the financial account you wish to use to pay your loan to your Kasasa Dashboard. To add an external financial institution's account to your Kasasa Dashboard, follow the steps below.

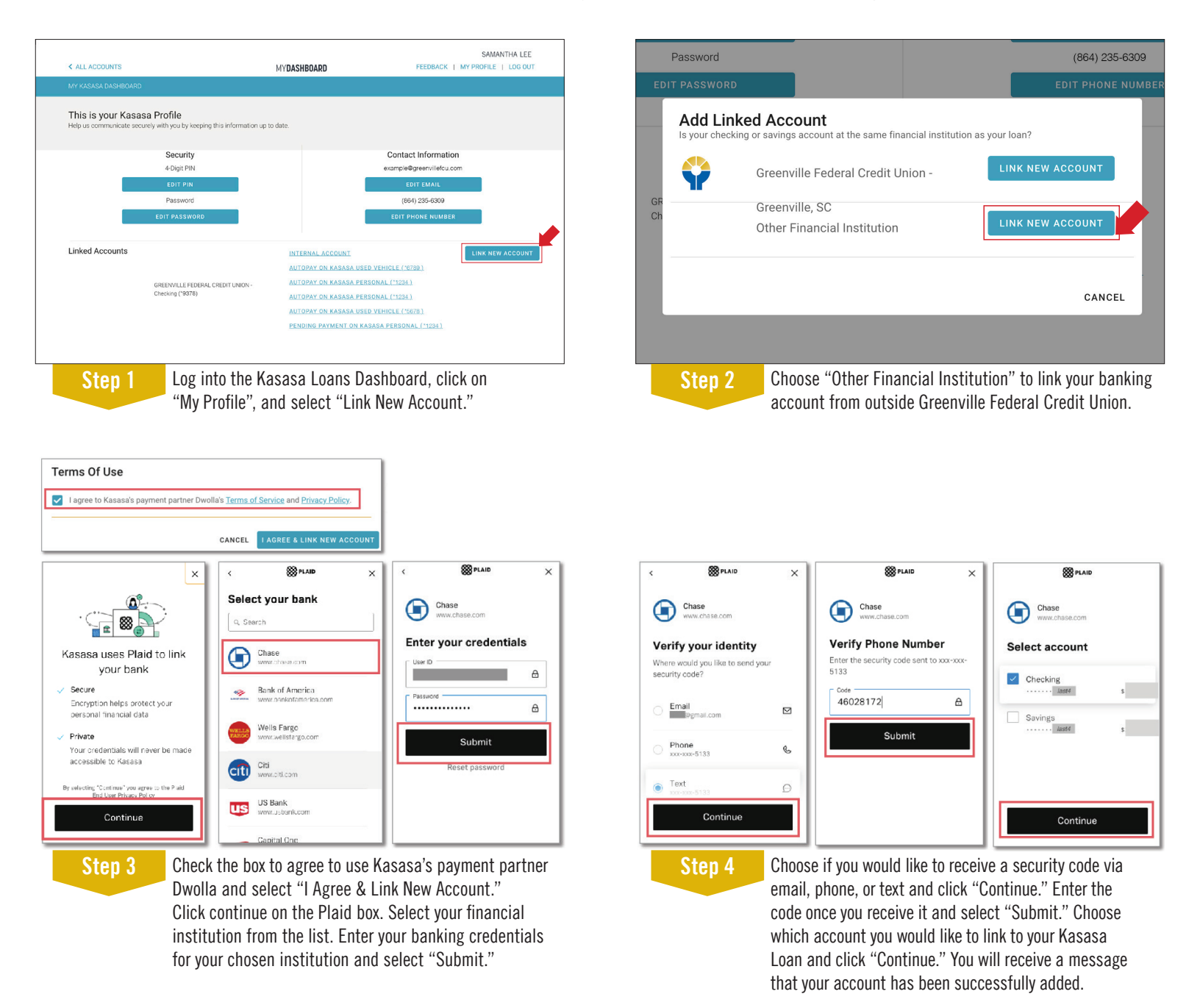

You are now ready to set up automatic payments for your Kasasa Loan. If you have any questions please contact us at 800.336.6309 or visit us in the branch.

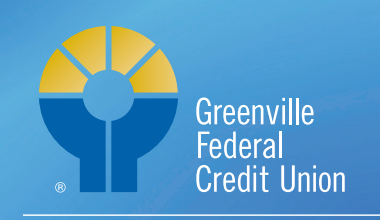

## Join and prosper.®

f

www.greenvillefcu.com • 800.336.6309 © 2021, Greenville Federal Credit Union, all rights reserved. Member NCUA. Kasasa and Kasasa Loans are trademarks of Kasasa, Ltd., registered in the U.S.A.